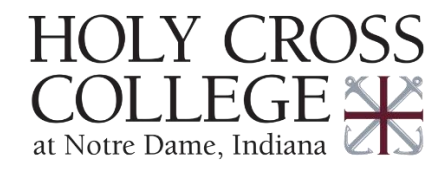

## Add Campus Calendar to Outlook

- 1. Open your email, <u>https://outlook.office.com</u>, in your web browser of choice.
- 2. Select the calendar icon in the upper-left corner.
- 3. Select "Add calendar" on the left side of screen, then "Subscribe from web".

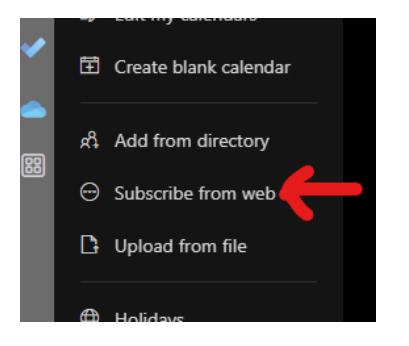

- 4. Copy and Paste this calendar location into the textbox: webcal://calendar.hcc-nd.edu/student-EST.ics
- 5. Give the calendar name "Holy Cross College Events", and optionally, a color, charm, or location.
- 6. Once done, click the "Import" button, and wait until the screen refreshes.

| calendars | webc            | al://cale | endar.h | cc-nd.e | du/stu | dent-E | ST.ics |   |   |
|-----------|-----------------|-----------|---------|---------|--------|--------|--------|---|---|
| idars     | Holy            | Cros      | is Co   | llege   | Ever   | nts    |        |   |   |
| calendar  | Color           |           |         |         |        |        |        |   |   |
| ectory    |                 |           |         |         |        |        |        |   |   |
| om web    |                 |           |         |         |        |        |        |   |   |
| file      | Charm           |           |         |         |        |        |        |   |   |
|           |                 | E<br>C    |         | ø       | ₽      | ŵ      | 0      | Ē | Ŕ |
|           |                 |           | ė       | Ţ       | ₽      |        |        |   |   |
|           | Add to          |           |         |         |        |        |        |   |   |
|           | Other calendars |           |         |         |        |        |        |   |   |
| al        | Import          |           | Discard |         |        |        |        |   |   |
|           |                 |           |         |         |        |        |        |   |   |

- 7. Close the "Add Calendar" screen after it says the calendar was successfully imported.
- 8. Make sure "Holy Cross College Events" calendar is selected in the left navigation list of calendars.

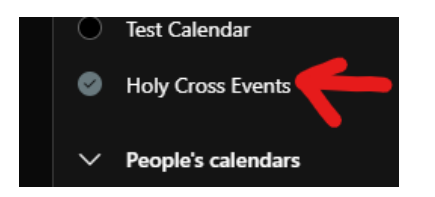

9. Now you can view the calendar in all of your Outlook applications – mobile app, desktop, and on the web.